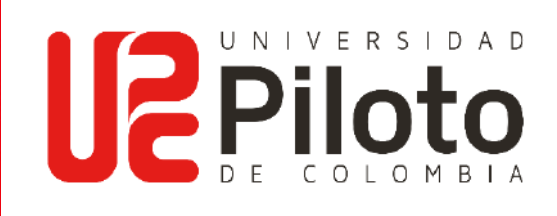

### INSTRUCTIVO TRÁMITES DE GRADO PREGRADO Y POSGRADOS

MODALIDAD PRESENCIAL

Apreciado estudiante: Este instructivo le permitirá conocer las actividades, fechas que debe tener en cuenta para realizar su trámites de grado.

https://www.unipiloto.edu.co/descargas/cronograma-grados-ordinarios-extraordinarios.pdf

### Registro y Control Académico UPC

 Ingrese a CELTA a través del siguiente link: <u>https://celta.unipiloto.edu.co/</u>

Registre su Usuario y Contraseña.

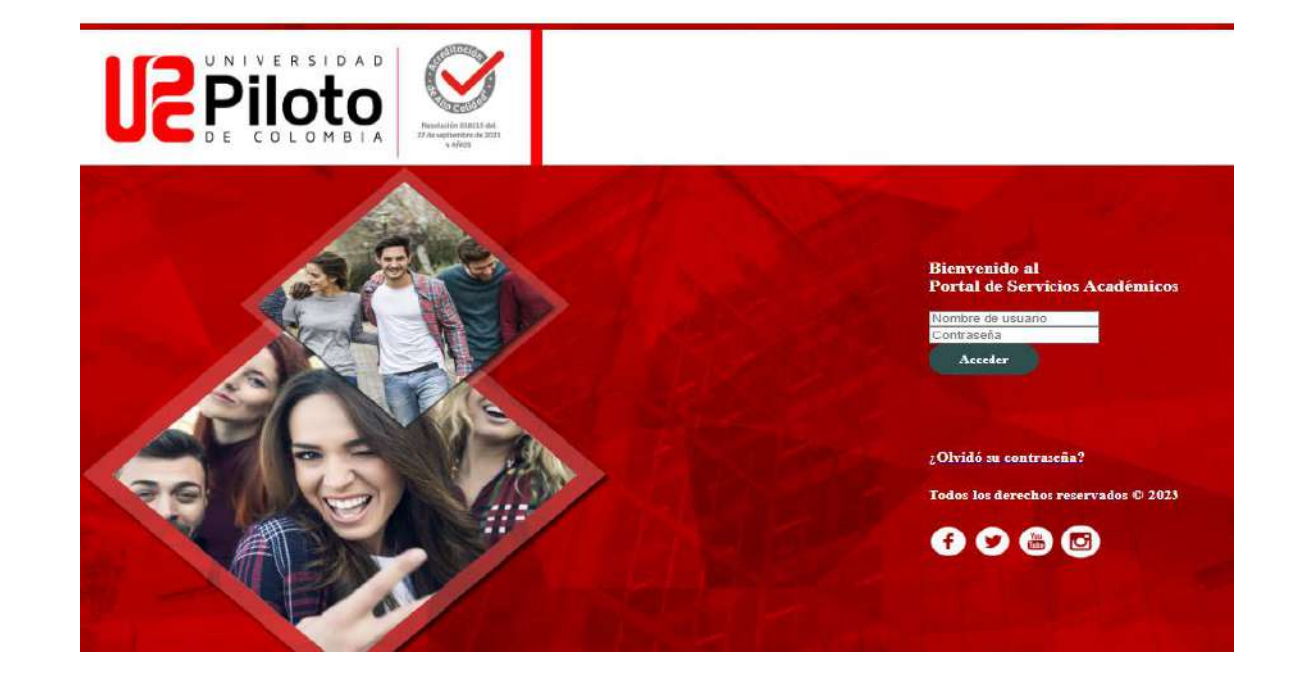

### Solicitar Graduación

Ingrese a "Mi matrícula" y marque "Solicitar Graduación"

| Examina | ar<br>nicio > Alumnos > Mi Matricula                                                                         |                                                                                                    |                                                                     | P Encontra                                                                                           |
|---------|----------------------------------------------------------------------------------------------------|----------------------------------------------------------------------------------------------------|---------------------------------------------------------------------|----------------------------------------------------------------------------------------------------|
|         | nformación personal Alun                                                                                     | Menù de Servicio                                                                                      |                                                                     |                                                                                                    |
|         | Admisiones a Segundo<br>Programa<br>Aplicar para Revisión de<br>Admisión o Revisar Solicitudes<br>Existentes | Mi Horario<br>Verificar su status de inscripción,<br>horario de clase y agregar o<br>eliminar clases. | Mi Matricula<br>Ver retenciones, calificaciones e<br>Hist Académico | Cuenta de Alumno<br>Ver resúmenes de cuentas,<br>historia de declaración/pago e<br>info de impuestos |
|         | <ul><li>Ver Retenciones</li><li>Evaluación de Grado</li></ul>                                                | Detalle de Calificacion     Catálogo de Curso                                                         | Histórico Acc     Ver Informac                                      | adémico<br>ción de Alumno                                                                            |
|         | <ul><li>Solicitar Graduación</li><li>Certificados Cursos</li></ul>                                           | <ul> <li>Ver Solicitud para Gra</li> </ul>                                                            | duación 🔹 Evaluación d                                              | de Docentes por Alumno                                                                               |

El sistema muestra el último periodo cursado, marque "enviar"

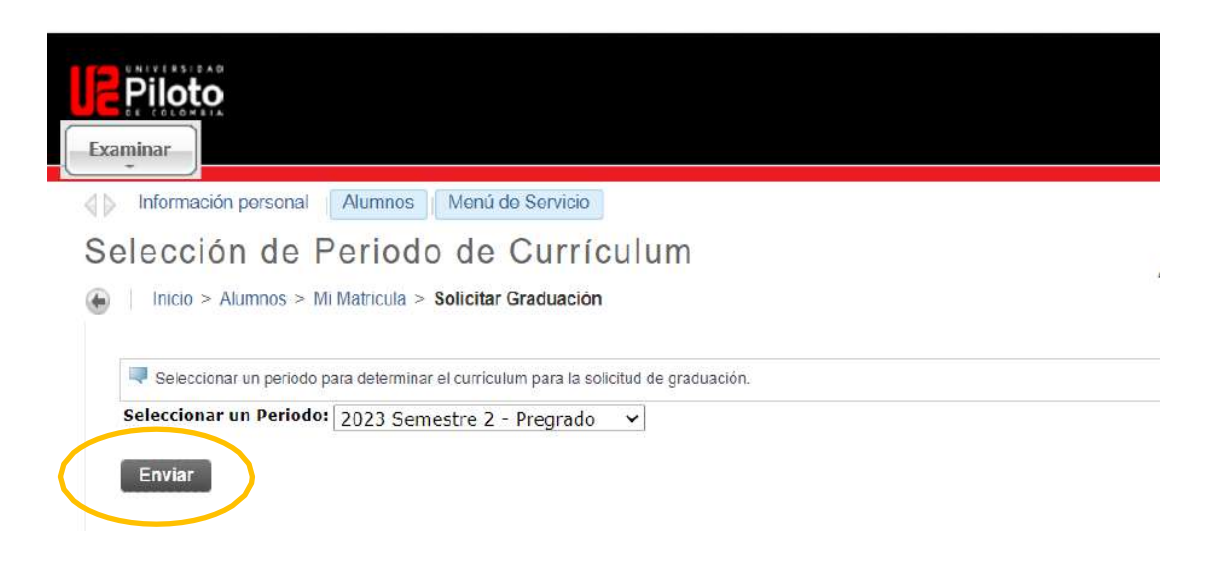

Seleccione el programa para el cual se va a postular y de "continuar".

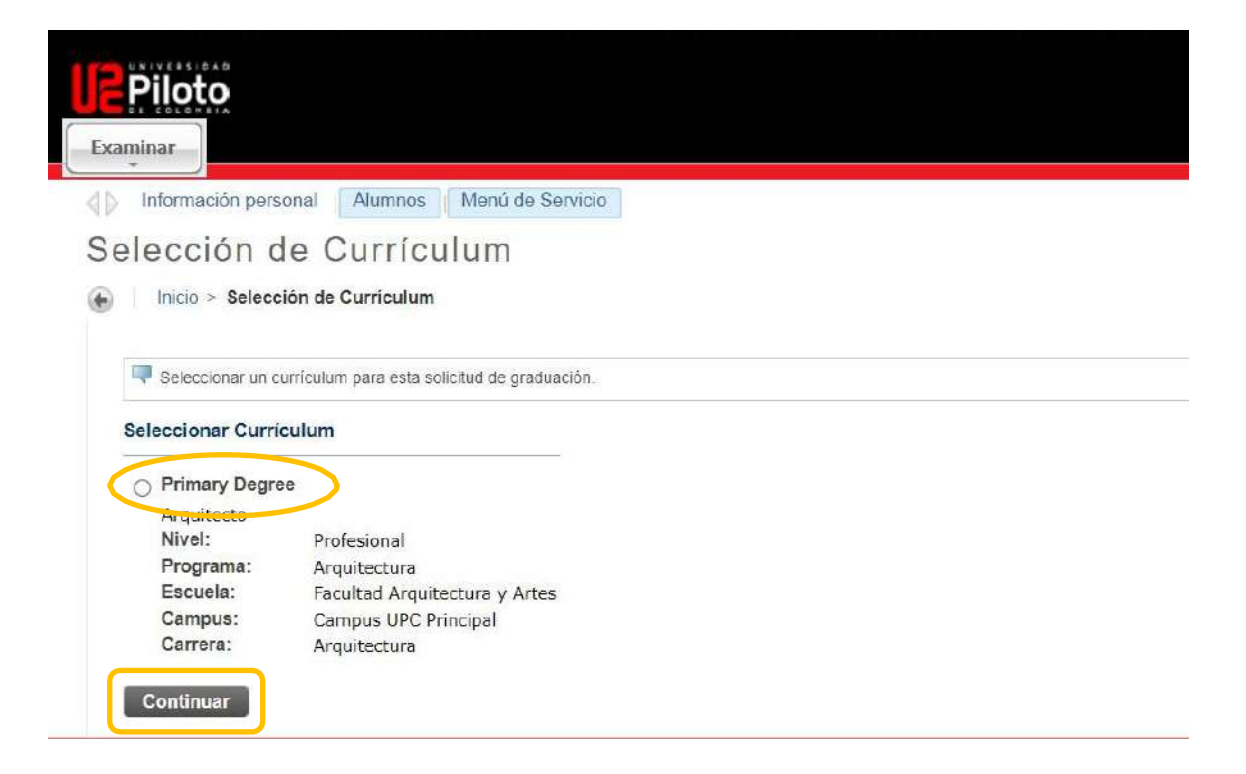

Página 3 | 16

Seleccione la fecha de grado y marque "continuar"

| Inicio > Selección de l     | Fecha de Graduación           |  |
|-----------------------------|-------------------------------|--|
| 🤜 Seleccionar fecha para su | ı graduación əspərada.        |  |
| 🛊 indica campo requerido    |                               |  |
| Curriculum                  |                               |  |
| Primary Degree              |                               |  |
| Arquitecto                  |                               |  |
| Nivel:                      | Profesional                   |  |
| Programa:                   | Arquitectura                  |  |
| Escuela:                    | Facultad Arquitectura y Artes |  |
| Campus:                     | Campus UPC Principal          |  |
| Carrera:                    | Arquitectura                  |  |
|                             |                               |  |

Marque si asistirá o no a la ceremonia de graduación, NO marque la opción "sin decidir", y de continuar.

| Examinar                                                                             |                                                   |                  |             |  |
|--------------------------------------------------------------------------------------|---------------------------------------------------|------------------|-------------|--|
| Información persor                                                                   | al Alumnos                                        | Menú de Servicio | 4           |  |
| Selección de                                                                         | Ceremo                                            | nia de Gr        | aduación    |  |
| <ul> <li>Inicio &gt; Seleccio</li> <li>Indicar si planea as</li> </ul>               | stir a la ceremonia de                            | graduación.      |             |  |
| India > Seleccio                                                                     | stir a la ceremonia de<br>cia a Ceremonia de      | graduación.      |             |  |
| Inicio > Seleccio     Inicio > Seleccio     Inicio > Seleccio     Asistir Ceremonia: | stir a la ceremonia de<br>cia a Ceremonia<br>O Si | graduación.      | Sin Decidir |  |

Página 4 | 16

Se muestra el nombre que aparecerá en el Diploma de grado (<u>validar</u> <u>que este correcto</u>), marque "continuar".

| <b>Je Piloto</b>                                                                        |
|-----------------------------------------------------------------------------------------|
| Examinar                                                                                |
| Información personal Alumnos Menú de Servicio                                           |
| Selección de Nombre de Diploma                                                          |
| Inicio > Selección de Nombre de Diploma                                                 |
| Esta es la información de nombre de diploma.                                            |
| Nombre                                                                                  |
| Nombre: KATERIN CASTILLO, VERGARA                                                       |
| Nombre de Diploma Actual:                                                               |
| Continuar                                                                               |
| Ver Històrico Acadêmico  Ver Solicitudes de Graduación  Información de cambio de Nombre |

- En caso de seleccionar la opción 1: asistir a la ceremonia. En este paso usted puede actualizar su dirección o puede dejar su dirección actual, marque "continuar".
- Si seleccionó NO asistir a la ceremonia, debe diligenciar correctamente los datos (dirección de destino, ciudad, departamento código postal (6 números), para indicar donde va a recibir su diploma y acta de grado, por correo certificado.
- Ahora, selecciona "Nuevo" finalmente vuelve a dar clic en "Continuar".

| 💷 Ingresar o editar una nueva dirección de correo para e            | diploma. Usar "Una de sus direcciones" para seleccion | ar o cambiar la dirección de correo del diploma. |
|---------------------------------------------------------------------|-------------------------------------------------------|--------------------------------------------------|
| ● Debe seleccionar una dirección a usar.<br>≱indica campo requerido |                                                       |                                                  |
| Seleccione una Dirección para su Diploma                            |                                                       |                                                  |
| Una de sus direcciones:*                                            | Nuevo                                                 | ~                                                |
| Continuar                                                           | ₽<br>₽                                                |                                                  |

Página 5 | 16

- **DATOS OBLIGATORIOS PARA ENVÍO DIPLOMA DE GRADO**
- Calle Línea 1 Dirección para envío diploma de grado: Ejemplo: (dirección completa)
- Calle Línea 2 Complemento de la Dirección: (conjunto)
- **Calle Línea 3** Teléfono:
- Ciudad:
- Estado o Provincia
- Código Postal de la Dirección para Envío: \* Consta de 6 dígitos y aplica para todo el Territorio Nacional. Puede consultarlo en: visor.codigopostal.gov.co
- País

| Examinar                                                                                                    |                            |  |  |  |  |  |  |
|----------------------------------------------------------------------------------------------------|----------------------------|--|--|--|--|--|--|
| > Información personal Alumnos                                                                                                    | Menú de Servicio           |  |  |  |  |  |  |
| elección de Direcc                                                                                                    | ión de Correo de Diploma   |  |  |  |  |  |  |
| > Inicio > Selección de Dirección d                                                                                                    | le Correo de Diploma       |  |  |  |  |  |  |
| 💷 Ingresar o editar una nueva dirección                                                                                                    | de correo para su diploma. |  |  |  |  |  |  |
| indica campo requerido                                                                                                    |                            |  |  |  |  |  |  |
| Dirección de Correo para Diploma                                                                                                    |                            |  |  |  |  |  |  |
| Dirección de Correo para Diploma<br>Calle Línea 1:*                                                                                          |                            |  |  |  |  |  |  |
| Dirección de Correo para Diploma<br>Calle Linea 1: <b>*</b><br>Calle Linea 2:                                                                |                            |  |  |  |  |  |  |
| Dirección de Correo para Diploma<br>Calle Linea 1: <b>*</b><br>Calle Linea 2:<br>Calle Linea 3:                                              |                            |  |  |  |  |  |  |
| Dirección de Correo para Diploma<br>Calle Linea 1:*<br>Calle Linea 2:<br>Calle Linea 3:<br>Ciudad:*                                          |                            |  |  |  |  |  |  |
| Dirección de Correo para Diploma<br>Calle Línea 1:*<br>Calle Línea 2:<br>Calle Línea 3:<br>Ciudad:*<br>Estado o Provincia:                   | □<br>□<br>□<br>Ninguno     |  |  |  |  |  |  |
| Dirección de Correo para Diploma<br>Calle Línea 1:*<br>Calle Línea 2:<br>Calle Línea 3:<br>Ciudad:*<br>Estado o Provincia:<br>Código Postal: | □                          |  |  |  |  |  |  |

Marque "continuar".

Página 6|16

El sistema muestra el resumen de la solicitud, haga clic en "Enviar Solicitud"

| minar                             |                                      |  |
|-----------------------------------|--------------------------------------|--|
| Inicio > Resumen de Solicitu      | d de Graduación                      |  |
| Esta es la información que se env | iarà para su solicitud de graduación |  |
| Fecha de Graduación               |                                      |  |
| Fecha:                            | May 06, 2024                         |  |
| Periodo:                          | 2024 Semestre 1 - Pregrado           |  |
| Año:                              | 2024                                 |  |
| Ceremonia                         |                                      |  |
| Asistir Ceremonia:                | SI                                   |  |
| Curriculum                        |                                      |  |
| Primary Degree                    |                                      |  |
| Arquitecto                        |                                      |  |
| Nivel:                            | Profesional                          |  |
| Programa:                         | Arquitectura                         |  |
| Escuela:                          | Facultad Arquitectura y Artes        |  |
| Campus:                           | Campus UPC Principal                 |  |
| Carrera:                          | Arquitectura                         |  |

 Finalmente, se observa una comunicación con instrucciones del proceso a seguir, tenga en cuenta las fechas y plazos asignados en el calendario de grados.

Su solicitud llegará a Registro y Control Académico quienes validarán que cumpla con todos los requisitos establecidos en el Reglamento Estudiantil, Cap. IX, Art.76

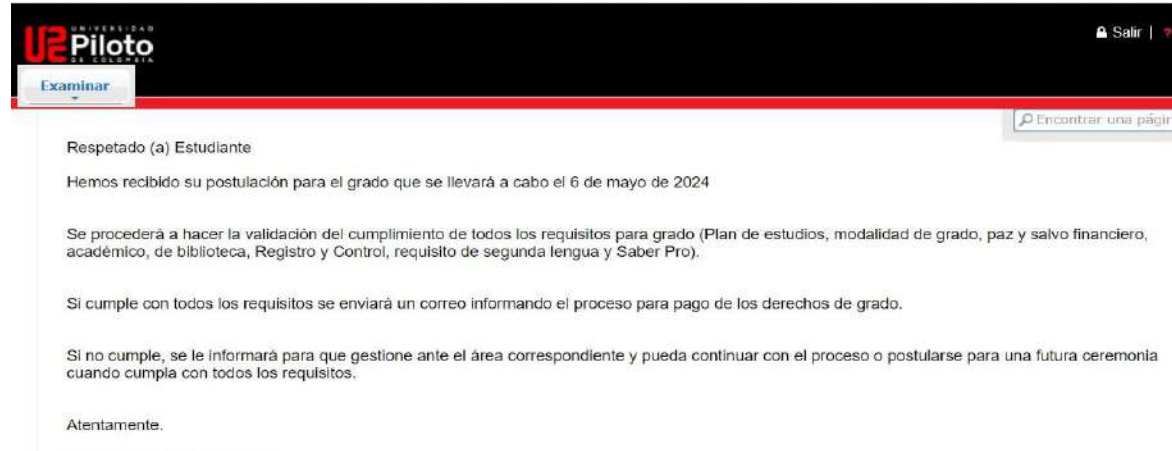

Registro y Control Académico

Página 7 | 16

# Validar que su solicitud si haya quedado registrada en el sistema

En "mi matrícula", marque "Ver Solicitud para graduación", y podrá consultar el estatus de su solicitud.

| Examinar | rio - Alumna - Mi Matei                                                                                                | enda                                               |                                                                                           |                                                                     | Enc                                                                                              |
|----------|----------------------------------------------------------------------------------------------------|----------------------------------------------------|-------------------------------------------------------------------------------------------|---------------------------------------------------------------------|--------------------------------------------------------------------------------------------------|
|          | formación personal                                                                                                    | Alumnos                                            | Menú de Servicio                                                                          |                                                                     |                                                                                                  |
|          | Admisiones a Segur<br>Programa<br>Aplicar para Revisión<br>Admisión o Revisar S<br>Existentes                          | de Mi Horar<br>de horario d<br>olicitudes eliminar | to<br>su status de inscripción,<br>e ctaso y sigregar o<br>itases.                        | Mi Matricula<br>Vor retenciones, calificaciones o<br>Hist Académico | Cuenta de Alumno<br>Ver resúmenes de cuentas<br>historia de declaración/pag<br>info de impuestos |
|          | <ul> <li>Var Retenciones</li> <li>Evaluación de Gri</li> <li>Solicitar Graduaci</li> <li>Certificados Curso</li> </ul> | ado<br>on<br>os                                    | <ul> <li>Detallo de Calificació</li> <li>Catal</li> <li>Ver Solicitud para Gra</li> </ul> | Histórico Av     Ver Informa     Evalueción                         | cadémico<br>ación de Alumno<br>de Docentes por Alumno                                            |
|          |                                                                                                    |                                                    |                                                                                           |                                                                     |                                                                                                  |
|          |                                                                                                    |                                                    |                                                                                           |                                                                     |                                                                                                  |
| ⊳ li     | nformación perso                                                                                                    | nal Alumno                                         | s Menú de S                                                                               | ervicio                                                             |                                                                                                  |
| Soli     | citud de                                                                                                    | Gradua                                             | ación                                                                                     |                                                                     |                                                                                                  |
| Ð        | Inicio > Alumnos                                                                                                    | s > Mi Matricula                                   | > Ver Solicitud                                                                           | para Graduación                                                     |                                                                                                  |
|          | 1944 (14116) (a) (a)                                                                                                   |                                                    |                                                                                           |                                                                     |                                                                                                  |
|          | Ver solicitudes de                                                                                                    | graduación activa                                  | S.                                                                                        |                                                                     |                                                                                                  |
| So       | licitud de Gradu                                                                                                    | lación                                             |                                                                                           |                                                                     |                                                                                                  |
| N        | ombre:                                                                                                    |                                                    |                                                                                           |                                                                     |                                                                                                  |
| N        | úmero de Solici                                                                                                    | itud:                                              | 1                                                                                         |                                                                     |                                                                                                  |
| Ee       | cha Colicitude                                                                                                    |                                                    | Feb 2                                                                                     | 8 2024                                                              |                                                                                                  |

Autorizado Pago Grado

Feb 28, 2024

Status de Solicitud:

Fecha de Status de Solicitud:

Página 8|16

### Evaluación de Grado

- Para validar que paz y salvos tiene pendiente genere la Evaluación de Grado
- Entre a "mi matrícula" y marque "Evaluación de Grado".

| Examinar | oto                                                                                                    |                                                            |                                                      |                                                                     | PEncontr                                                                                             |
|----------|----------------------------------------------------------------------------------------------------|------------------------------------------------------------|------------------------------------------------------|---------------------------------------------------------------------|----------------------------------------------------------------------------------------------------|
|          | cio > Alumnos > <b>Mi Matricula</b><br>formación personal                                                    | lumnos                                                     | Menú de Servicio                                     |                                                                     |                                                                                                    |
|          | Admisiones a Segundo<br>Programa<br>Aplicar para Revisión de<br>Admisión o Revisar Solicitudes<br>Existentes | Mi Horario<br>Verificar su<br>horario de e<br>eliminar cla | status de inscripción,<br>clase y agregar o<br>ises. | MI Matricula<br>Ver retenciones, calificaciones e<br>Hist Académico | Cuenta de Alumno<br>Ver resúmenes de cuentas,<br>historia de declaración/pago e<br>info de impuestos |
|          | Ver Retenciones     Evaluación de Grado     Substances                                                       |                                                            | Detaile de Calificacion<br>Catálogo de Curso         | es Elistórico Ad                                                    | cadémico<br>ición de Alumno                                                                          |
|          | Solicitar Graduación     Certificados Cursos                                                                 |                                                            | <ul> <li>Ver Solicitud para Gra</li> </ul>           | duación Evaluación                                                  | de Docentes por Alumno                                                                               |

 Seleccione el periodo y haga clic en Enviar

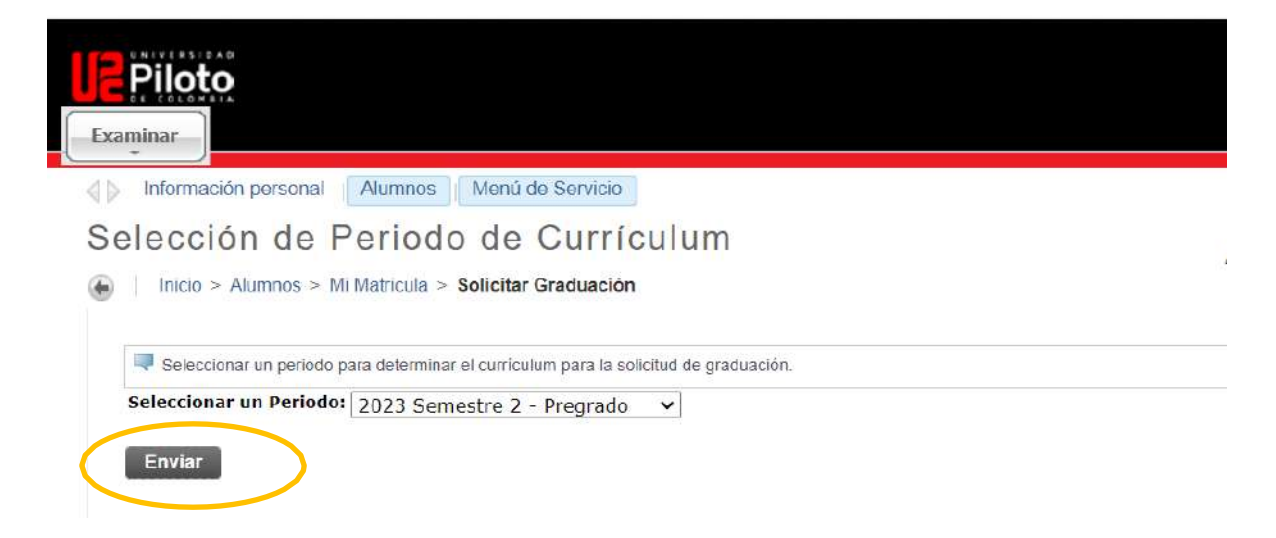

Página 9|16

### ✤ Dar Click en Generar Nueva Evaluación

|                    |                                       |                                                  | PEncontrar una p               |
|--------------------|---------------------------------------|--------------------------------------------------|--------------------------------|
| Seleccionar un pro | ograma para ver los resultados de eva | luación más recientes. Si un programa no tiene e | nlace necesitará generar nueva |
| evaluación antes o | le que pueda revisar resultados.      |                                                  |                                |
| Información de Cu  | rrículum                              |                                                  |                                |
| Primary Curriculu  | Im                                    |                                                  |                                |
| Programa:          | Administracion de Empresas            |                                                  |                                |
| Prdo de Catálogo:  | 1997 Semestre 1 - Pregrado            |                                                  |                                |
| Nivel:             | Profesional                           |                                                  |                                |
| Campus:            | Campus UPC Principal                  |                                                  |                                |
| Escuela:           | Facultad Ciencias Soc y Emp           |                                                  |                                |
| Grado:             | Administrador de Empresas             |                                                  |                                |
| Primera Carrera:   | Adm de Empresas                       |                                                  |                                |
| Departamento:      | Adm de Empresas                       |                                                  |                                |
| Secondary Curric   | ulum                                  |                                                  |                                |
| Programa:          | Esp. Gerencia de Proyectos            |                                                  |                                |
| Prdo de Catálogo   | 2010 Ciclo 4 - Especializacion        |                                                  |                                |
| Nivel:             | Especializacion                       |                                                  |                                |
| Campus:            | Campus UPC Principal                  |                                                  |                                |
| Escuela:           | Direccion Postgrados                  |                                                  |                                |
| Grado:             | Esp. Gerencia de Proyectos            |                                                  |                                |
| Primera Carrera:   | Esp. en Ger. Proyectos                |                                                  |                                |
| Departamento:      | Esp. en Ger. Provectos                |                                                  |                                |

Página 10 | 16

Seleccionar el programa que corresponde "Generar Solicitud"

| Examinar                                                                                                    |                                    | 🔒 Salir   🍹 Ayuda                                |
|----------------------------------------------------------------------------------------------------|------------------------------------|--------------------------------------------------|
| Información personal Alumnos Servicios a docentes     Generar Nueva Evaluación     Inicio > Generar Nueva Evaluación                                                                                              | Menú de Servicio                   | D Encontrar una página.<br>Jun 06, 2024 02:09 PM |
| <ul> <li>Para generar una nueva evaluación, seleccionar programa, grado, can</li> <li>Programa: Administracion de Empresas</li> <li>Grado: Administrador de Empresas</li> <li>Carrera: Adm de Empresas</li> </ul> | rera y periodo de graduación anti- | cipada y seleccionar Generar Solicitud.          |
| <ul> <li>Programa: Esp. Gerencia de Proyectos</li> <li>Grado: Esp. Gerencia de Proyectos</li> <li>Carrera: Esp. en Ger. Proyectos</li> </ul>                                                                      |                                    |                                                  |
| Periodo: 202462- Perido 2 Virtual                                                                                                    |                                    |                                                  |
| Ingreso Actual  Ingreso Actual  Evaluaciones Anteriores  Ar                                                                                                    | tálisis Qué pasa si                |                                                  |

 Se muestra el total de créditos requeridos en el plan de estudios Vs los créditos aprobados, valide que el número de créditos sea igual.

| Información personal   | Alumnos   Menú de Servicio |           |                          |           |                            |
|------------------------|----------------------------|-----------|--------------------------|-----------|----------------------------|
| porte de Eva           | aluación de Gra            | do        |                          |           |                            |
| Inicio > Reporte de Ev | aluación de Grado          |           |                          |           |                            |
|                        |                            |           |                          |           |                            |
|                        |                            |           |                          |           |                            |
| Descripción Programa   |                            |           |                          |           |                            |
| Programa:              | Arquitecture               |           | Prdo Catálog             | 0:        | 2019 Semestre 1 - Preprado |
| Campus:                | Campus UPC Principal       |           | Prdo Evaluad             | ión:      | 2024 Semestre 1 - Pregrado |
| Escuelar               | Facultad Arquitectura y    | Artes     | Fch Graduación Esperada: |           |                            |
| Grado:                 | Arquitecto                 |           | Número Sola              | citud:    | 20                         |
| Nivel:                 | Profesional                |           | Resultado ha             | inta :    | Feb 23, 2024               |
| Carreras:              | Arquitectura               |           | Espac:                   |           |                            |
| Departamentos          | Arquitectura               |           | Concentracio             | mesi      |                            |
|                        |                            |           |                          |           |                            |
| Evaluación Programa    |                            |           |                          |           |                            |
|                        | Cmp                        | Créditos  |                          | Cursos    |                            |
|                        |                            | Requerido | Usado                    | Requerido | Usado                      |
| Total Requerido:       | Tes                        | 165.00    | 165.00                   | 48        | 48                         |
| PGA Programa:          | Yes                        | 3.00      | 4.30                     |           |                            |
|                        | \$2.51Pt                   |           |                          |           |                            |

Para que se le autorice el grado deberá de cumplir con estos requisitos,

1. Validar que si cumpla con todos los créditos del programa

Los siguientes paz y salvos serán asignados por las diferentes áreas una vez se encuentre postulado a Grado:

- 2. Cumplir con el requisito de segunda legua (Pregrado y Maestría en Seguridad Informática)
- 3. Haber presentado el Examen SABER PRO (pregrado enviar los resultados al correo procesogrados@unipiloto.edu.co)
- 4. Haber realizado la modalidad de grado (Pregrado y Maestrías)
- 5. Tramitar el paz y salvo de biblioteca
- 6. Paz y salvo académico (interno)
- 7. Paz y salvo financiero (interno)
- 8. Paz y salvo de Registro y control(interno)

#### Requerimientos No-Curso

| Cmp | Requerimientos                 |
|-----|--------------------------------|
| No  | Paz y Salvo Académic (Interno) |
| Yes | Paz y Salvo Blibliot.(Interno) |
| No  | Paz y Salvo Financ .(Interno)  |
| No  | Paz y Salvo Registro (Interno) |
| Yes | Requisito Segunda Lengua       |
| Yes | Requisito Modalidad de Grado   |
| Yes | Requisito Saber PRO            |
|     | )                              |

Página 12 | 16

 Valide que en cada área (semestre) aparezcan los cursos con un indicador de "Yes", lo que significa que ya es un curso tomado y aprobado

|            |      |           |                         |                               | Cmp        | Créd  | litos |                       |                       | Cursos            |               |       |                                      |          |                  | F            | Encon      |
|------------|------|-----------|-------------------------|-------------------------------|------------|-------|-------|-----------------------|-----------------------|-------------------|---------------|-------|--------------------------------------|----------|------------------|--------------|------------|
| Área       | :Arq | litectura | N01                     |                               |            | Req   | ueri  | do                    | Usado                 | Requerido         | ,             | Usado |                                      |          |                  |              |            |
| Tota       | Red  | querido   | :                       |                               | Yes        | 17.0  | 0     |                       | 17.00                 | 5                 |               | 5     |                                      |          |                  |              |            |
| PGA        | Área | 1:        |                         |                               | Yes        | 3.00  | )     |                       | 4.00                  |                   |               |       |                                      |          |                  |              |            |
| Cmp<br>Yes | CO   | dición    | Regla<br>AM000<br>Matem | Materia<br>31 Arte y<br>atica | Atributo   | Inf 8 | Sup   | Créditos<br>Requerido | Cursos<br>os Requerid | os Prdo<br>201910 | Materia<br>AM | 00031 | Título<br>ARTE Y<br>MATEMATICAS      | Atributo | Créditos<br>2.00 | Calif<br>4.2 | Orige<br>H |
| Yes        | Y    |           | AR001                   | 98 Forma (                    | y Espacio  |       |       |                       |                       | 201910            | AR            | 00198 | FORMA Y ESPACIO                      |          | 6.00             | 4.1          | Ĥ          |
| Yes        | Y    |           | AR001<br>Descrip        | 99 Geomel<br>ptiva            | tria       |       |       |                       |                       | 201910            | AR            | 00199 | GEOMETRIA<br>DESCRIPTIVA             |          | 3.00             | 4.2          | н          |
| Yes        | Y    |           | AR002<br>Fundar         | 00 Principi<br>mentacion      | os y<br>Te |       |       |                       |                       | 201910            | AR            | 00200 | PRINCIPIOS Y<br>FUNDAMENTACION<br>TE |          | 3.00             | 3.8          | н          |
|            |      |           |                         |                               |            |       |       |                       |                       |                   |               |       |                                      |          |                  |              |            |

NOTA: cada vez que desee consultar el cumplimiento de los paz y salvos debe de generar una nueva evaluación de grado, para que la información se actualice

Página 13 | 16

## Una vez sea autorizado para pago de grado puede descargar la orden de pago:

### Consulta Orden de Pago

- Vaya a "Alumnos"
- Marque en "Cuenta de Alumno"
- De clic en "Consulta Orden de Pago"

| Au                                                                                                    | mnos Menu de Servi                                                                                    | 00                                                                  |                                                                                                    |
|----------------------------------------------------------------------------------------------------|----------------------------------------------------------------------------------------------------|---------------------------------------------------------------------|----------------------------------------------------------------------------------------------------|
| Admisiones a Segundo<br>Programa<br>Aplicar para Revisión de<br>Admisión o Revisar Solicitudes<br>Existentes | Mi Horario<br>Verificar su status de inscripción,<br>horario de clase y agregar o<br>eliminar clases. | Mi Matricula<br>Ver retenciones, calificaciones e<br>Hist Académico | <ul> <li>Cuenta de Alumno</li> <li>Ver resúmenes de cuentas,<br/>historia de declaración/pago<br/>info de impuestos</li> </ul> |
| Consultar Orden de Pago                                                                                      | Resumen de Cuenta                                                                                     | por Periodo                                                         | Cuenta por Periodo                                                                                                    |
| <ul> <li>Estado de Cuenta de Financia</li> </ul>                                                             | ción   Historial de transacc                                                                          | iones por fecha 🔹 Ayuda Fin                                         | anciera                                                                                                    |
| Ver Retenciones                                                                                              | <ul> <li>Solicitud de servicios</li> </ul>                                                            | s Estatus de                                                        | Solicitud de Servicios                                                                                                    |
| <ul> <li>Actualización de correo electr</li> </ul>                                                           | ánico                                                                                                 | 25                                                                  |                                                                                                    |

• Haga clic en la opción "Generar Orden de Pago"

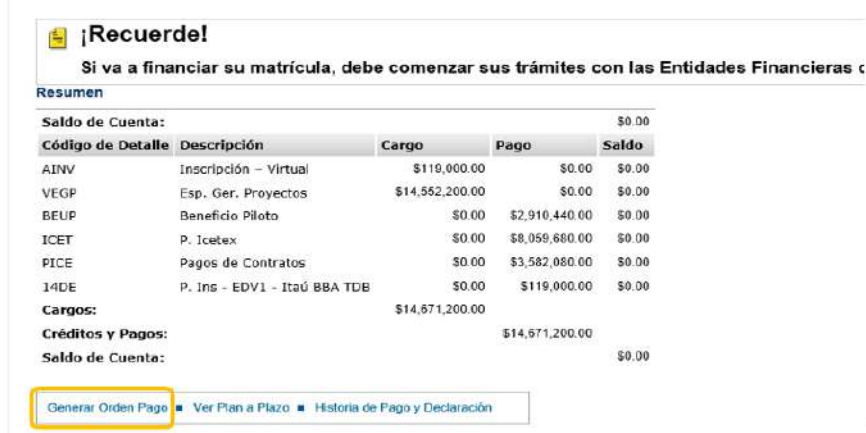

Ţ,

Página 14 | 16

### Ingresar a Generar Orden de Pago

#### Saldo por tipo de documento

lnicio > Generar Orden de Pago

#### Saldos pendientes a facturar

| Saldo de la Cuenta | 1:                          | \$6,384,952.00 |        |                |  |  |
|--------------------|-----------------------------|----------------|--------|----------------|--|--|
| Código de Detalle  | Descripción                 | Cargo          | Pago   | Saldo          |  |  |
| SEGR               | Póliza estudiantil          | \$23,480.00    | \$0.00 | \$23,480.00    |  |  |
| BPIS               | Mat. Ingeniería de Sistemas | \$6,361,472.00 | \$0.00 | \$6,361,472.00 |  |  |
| Cargos Periodo:    |                             | \$6,384,952.00 |        |                |  |  |
| Crédito de Periodo | y Pagos:                    |                | \$0.00 |                |  |  |
| Saldo Periodo:     |                             |                |        | \$6,384,952.00 |  |  |

### **Generar PDF**

| Inicio > Generar Orden de Pago         Saldos pendientes a facturar         Saldo de la Cuenta:       \$6,384,952.00         Código de Detalle       Descripción       Cargo       Pago       Saldo         SEGR       Póliza estudiantil       \$23,480.00       \$0.00       \$23,480.00 | ido por tip        | o de documen                |                |        |          |                |                                                                                                    |
|----------------------------------------------------------------------------------------------------|--------------------|-----------------------------|----------------|--------|----------|----------------|----------------------------------------------------------------------------------------------------|
| Saldos pendientes a facturar         Saldo de la Cuenta:       \$6,384,952.00         Código de Detalle       Descripción       Cargo       Pago       Saldo         SEGR       Póliza estudiantil       \$23,480.00       \$0.00       \$23,480.00                                        | Inicio > Generar   | Orden de Pago               |                |        |          |                | 400-04 000 0000 0000                                                                                                    |
| Saldos pendientes a facturar       Saldo de la Cuenta:       Sé,384,952.00       Código de Detalle Descripción     Cargo Pago Saldo       SEGR     Póliza estudiantil     \$23,480.00     \$0.00     \$23,480.00                                                                           |                    |                             |                |        |          |                | Allowing and an and an and an and an and an and an and an and an and an and an and an and an an an an an an an an an an an an an                                                                                                    |
| Saldo de la Cuenta:         \$6,384,952.00           Código de Detalle         Descripción         Cargo         Pago         Saldo           SEGR         Póliza estudiantil         \$23,480.00         \$0.00         \$23,480.00                                                       | aldos pendientes a | facturar                    |                |        |          |                |                                                                                                    |
| Código de Detalle         Descripción         Cargo         Pago         Saldo           SEGR         Póliza estudiantil         \$23,480,00         \$0,00         \$23,480,00                                                                                                    | Saldo de la Cuenta | z.                          |                | \$6,38 | 4,952.00 |                | Control and Control and C     |
| SEGR         Póliza estudiantil         \$23,480.00         \$0.00         \$23,480.00                                                                                                    | Código de Detalle  | Descripción                 | Cargo          | Pago   |          | Saldo          | 1 Interview protocology and the                                                                                                    |
|                                                                                                    | SEGR               | Póliza estudiantil          | \$23,480.00    |        | \$0.00   | \$23,480.00    | UE Strain 102                                                                                                    |
| BPIS Mat. Ingenieria de Sistemas 36,361,472.00 \$0.00 \$6,361,472.00                                                                                                    | BPIS               | Mat. Ingeniería de Sistemas | \$6,361,472.00 |        | \$0.00   | \$6,361,472.00 |                                                                                                    |
| Cargos Periodo: \$6,384,952.00                                                                                                    | Cargos Periodo:    |                             | \$6,384,952.00 |        |          |                |                                                                                                    |
| Crédito de Periodo y Pagos: \$0.00                                                                                                    | Crédito de Periodo | y Pagos:                    |                |        | \$0.00   |                | The state and the state of the state of the |
| Saldo Periodo: \$6,384,952.00                                                                                                    | Saldo Periodo:     |                             |                |        |          | \$6,384,952.00 |                                                                                                    |
|                                                                                                    | Pago #: 201        | 0122761                     |                | Genera | F PDF    | Pagar en Linea |                                                                                                    |

El pago lo puede realizar en los bancos autorizados o a través de pagos online en la página de la Universidad: www.unipiloto.edu.co

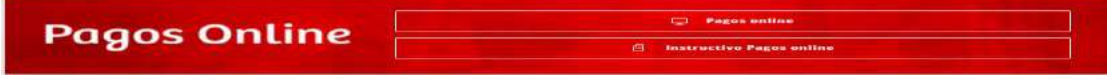

Página 15 | 16

### INFORMACIÓN DE SU INTERÉS:

CRONOGRAMAS DE GRADOS UNIVERSIDAD PILOTO DE COLOMBIA https://www.unipiloto.edu.co/descargas/cronograma-grados-ordinarios-extraordinarios.pdf

#### Paz y Salvo de Biblioteca

Trabajo Grado Biblioteca <u>tgrados-biblioteca@unipiloto.edu.co</u> Lina Pamela Acosta Forero <u>lina-acosta2@unipiloto.edu.co</u>

Entrega y autorización de trabajos de grado, tesis y/o monografía a biblioteca, proceso que puede consultar en <u>http://www.unipiloto.edu.co/biblioteca/entrega-de-trabajos-de-grado/</u> Expedición del paz y salvo de biblioteca. Debe presentar el formato original de entrega y haber cargado el trabajo de grado, tesis y/o monografía en el repositorio institucional (RE-PILO). Este trámite es virtual y no requiere que el estudiante se acerque a las instalaciones de la Universidad.

#### Paz y Salvo Financiero (en caso de tener deuda)

tesorería unipiloto tesoreria@unipiloto.edu.co

Registro y Control Académico (solo temas relacionados con grados) Proceso Grados <u>procesogrados@unipiloto.edu.co</u>

**Examen SABER PRO**-PREGRADO enviar los resultados al correo procesogrados@unipiloto.edu.co

Requisito de Segunda Lengua (pregrado) (Maestría en Seguridad Informática) LIZ KARINE SANMIGUEL RANGEL <u>liz-sanmiguel@unipiloto.edu.co</u>

#### Paz y Salvo Académico:

Comunicarse con Coordinación académica o con el director de su programa

Página 16 | 16